# Professional Roller WiFi Configuración WiFi con router

Lo primero que tendremos que hacer es identificar la IP a la que se conecta nuestros dispositivos en el hogar. En este caso nuestros router asigno la IP 192.168.0.107 a nuestro teléfono móvil.

| + \$ @                                                  | 13:39 🕓                | + ? @      |            | 13:39 🕓              | **            |                                    | 36                   | 13:38  |  |
|---------------------------------------------------------|------------------------|------------|------------|----------------------|---------------|------------------------------------|----------------------|--------|--|
| alles de red $\sim$                                     | × Deta                 |            | Wi-Fi      | <                    |               | Ajustes                            |                      |        |  |
| Conectarse automáticamente                              |                        |            | •          | Wi-Fi                |               | -                                  | Wi-Fi                | ((:-   |  |
| Conectado                                               | Estado                 |            |            | CONFECTADO           | Desactivado > | th Des                             | Bluetoot             | *      |  |
| Wi-Fi 5                                                 | Tecnología             |            |            | CONECTADO            | Desactivado   | le acceso                          | Punto de             | ത      |  |
| Excelente                                               | Intensidad de la señal |            | mpartir la | Toca para contraseña |               |                                    | portátil             |        |  |
| 400Mbps                                                 | Velocidad de enlace    |            |            |                      | >             | ón y compartir                     | Conexiór             | <<br>D |  |
| Seguridad WPA/WPA2-Personal                             |                        |            | s          | REDES DISPONIBL      |               |                                    |                      |        |  |
| Dirección IP fe80::a650:46ff:fe74:f247<br>192.168.0.107 |                        |            |            | \$ <b>4444</b>       | ay >          | a siempre activa y<br>a de bloqueo | Pantalla<br>Pantalla |        |  |
| 255.255.255.0                                           | Máscara de subred      | <b>₩</b> > |            | ÷ <b>China</b>       | >             | a                                  | Pantalla             | *      |  |
| 192.168.0.1                                             | Puerta de enlace       |            |            | *                    | >             | y vibración                        | Sonido y             |        |  |
|                                                         |                        | A >        |            | *                    | >             | ciones                             | Notificac            |        |  |
| Ninguno                                                 | Proxy                  | <b>≞</b> > |            | *                    | >             | a de inicio                        | Pantalla             | â      |  |
|                                                         |                        | ê ()       |            | ? <b>(111</b>        | >             | de pantalla                        | Fondo de             | -      |  |
| Protocolo DHCP                                          | Ajustes de IP P        |            | Actualizar |                      |               |                                    |                      |        |  |
| 4                                                       |                        |            |            |                      | ۹.            | • •                                |                      |        |  |

Si conectáramos otro dispositivo móvil la IP siguiente asignada seria 192.168.0.108 y así sucesivamente. Lo que vamos hacer es asignar una IP estática, para que siempre podamos tener acceso al control de nuestra puerta mediante WiFi.

Lo que haremos una vez localizada la IP de conexión, es solo cambiar los dos últimos números de la IP

En este caso hemos elegido el numero 110

Quedaría de la siguiente manera IP 192.168.0.110

#### Paso 2

Conectaremos el cuadro de maniobras Professional Roller a la red eléctrica y buscaremos el punto de acceso **Professional\_ST** mediante cualquier dispositivo con conexión WiFi.

### 🛜 Professional\_ST

#### Nombre SSID: **Professional\_ST** Contraseña de acceso: **password**

Una vez conectados ingresaremos en la URL de nuestro navegador preferido la dirección IP 192.168.4.1

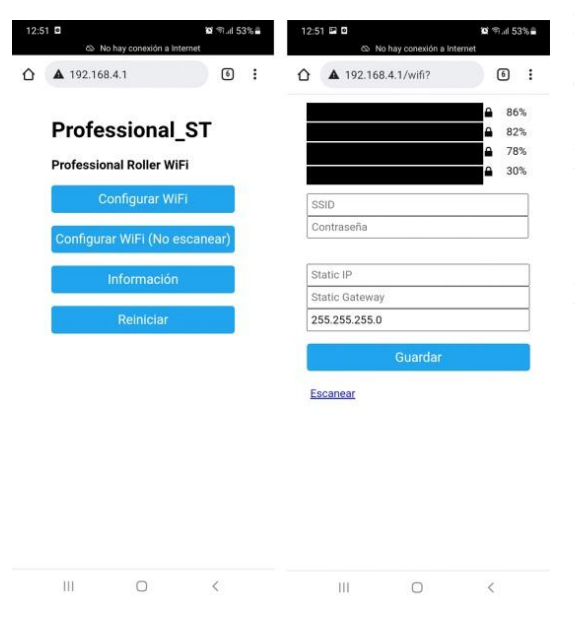

Entraremos a la página de configuración donde enlazaremos nuestro cuadro de maniobras a la red local de nuestra vivienda.

Tan solo tendremos que elegir nuestro nombre de red y la contraseña que tengamos asignada en nuestro router.

En **Static IP** colocaremos como hemos mencionado en el paso anterior la IP 192.168.0.110 y en **Static Gateway** colocaremos la puerta de enlace predeterminada que está en la imagen anterior 162.168.0.1

Le daremos a guardar y ya podremos entrar desde cualquier dispositivo que esté conectado a nuestra red local mediante la IP Statica asignada **192.168.0.110** 

Podemos generar un icono de acceso rápido en nuestro teléfono pulsando los 3 puntitos laterales del navegador y seleccionando añadir a pantalla de inicio.

De esta manera en cuestión de segundos tendremos acceso al control de apertura y cierre

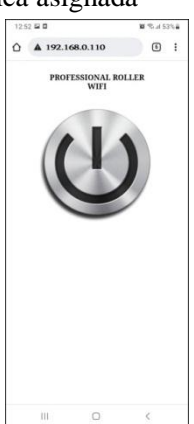

## Configuración punto de acceso. Sin router

Pulsamos el botón de EXIT del módulo WiFi para cambiar el modo de funcionamiento.

En nuestro teléfono o dispositivo WiFi daremos actualizar búsquedas de red.

Nos aparecerá pre-configurada con las siguientes credenciales.

Nombre SSID: **Professional** Contraseña de acceso: **password** 

Una vez autentificado ya podremos entrar directamente mediante nuestro buscador preferido con la IP **192.168.4.1** Para cambiar la contraseña y el nombre de punto de acceso lo podremos realizar de la siguiente manera.

#### En la URL colocaremos la IP 192.168.4.1/credenciales

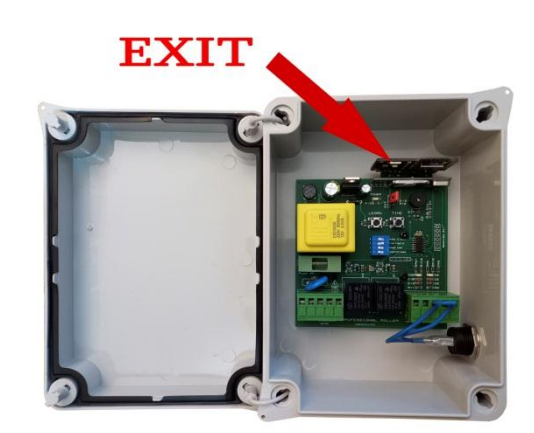

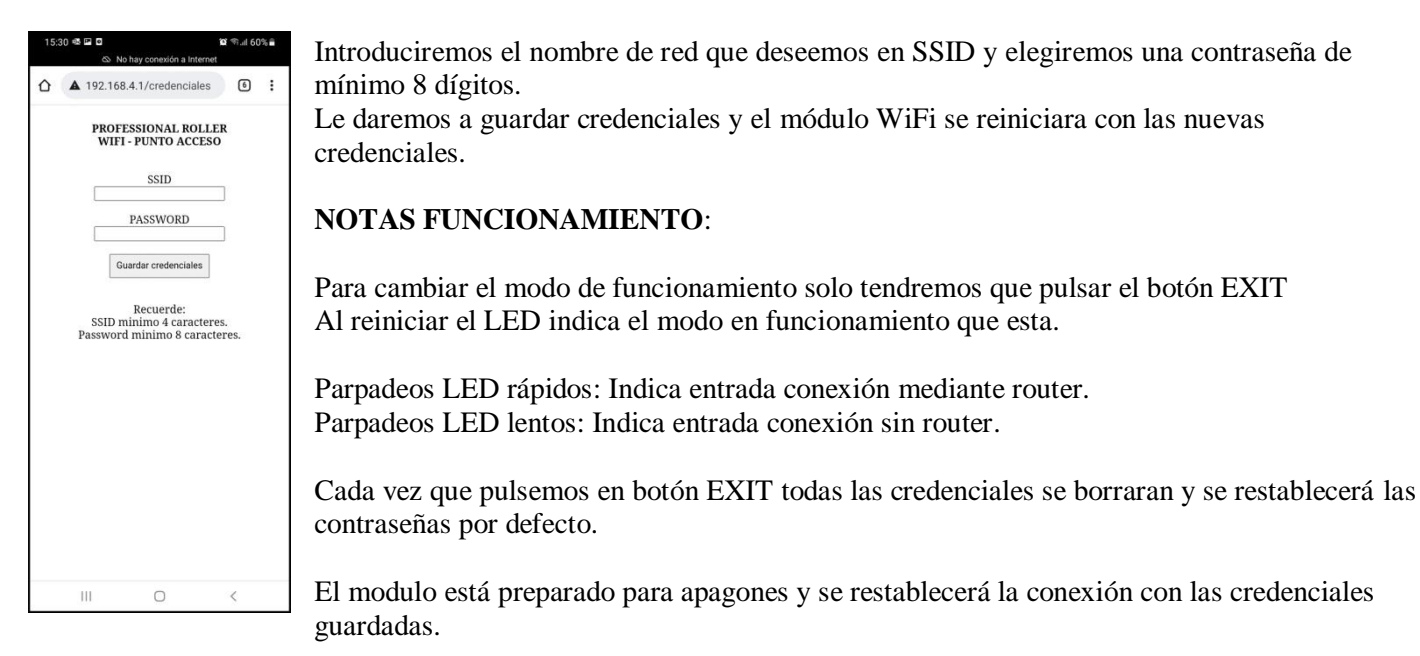